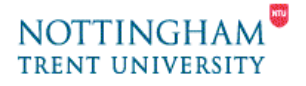

# Video Editing - 6. Moving Files to another PC

This help-sheet covers getting your finished movie off this PC and onto CD, USB Flash Drive to use elsewhere, including the following areas:

#### 1. Saving files to a USB Flash Drive

#### 2. Copying/Burning to a CD or DVD

In general it is best to save your work on the PC and then move a copy to a USB Flash Drive or burn a CD when you have completed that work.

## 1. Saving files to a USB Flash Drive

- 1. Insert your USB Flash Drive in a USB port at the rear of the PC.
- 2. Open "My Computer" and then select "Removable Disk"

Using Properties make a note of the space available on your Flash drive. You may need a bigger Flash drive or need to delete files if there is not enough space, or need to create lower resolution and/or length movies.

- 1. Open the "Removable Disk" or folders on it and drag and drop files from you saved location to the disk.
- 2. To eject the flash drive, right-click on the icon and select eject.
- 3. You can now remove your drive from the rear of the PC.

### 2. Copying/Burning to a CD or DVD

- 1. Insert a blank CD into the DVD-RW drive
- **2.** Roxio Drag-to-Disc should launch if not open already.
- **3.** Drag your files/folders to the Roxio disc image shown opposite.
- 4. The disk should appear to spin and your CD disc will start to be prepared to burn your files/folders to CD/DVD.
- **5.** The disc will appear as an open folder when all the data is prepared.
- 6. You can now eject the disc by clicking on the eject icon shown above.

The image of the disc will spin again and the disc will be ejected when final formatting is complete.

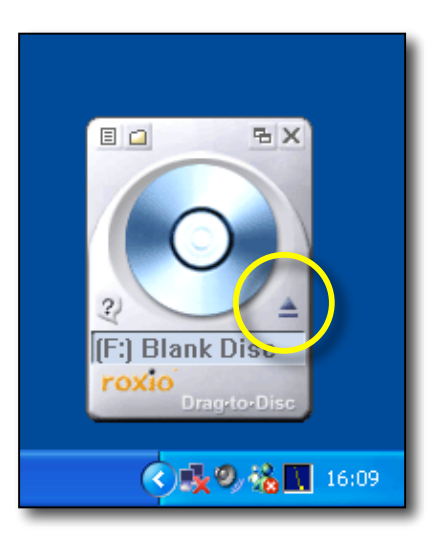